## 04/12. ÖSSZEFOGLALÓ FELADAT

- 1.) Hozzál létre egy dokumentumot Vezetéknév\_Keresztnév\_prospektus.doc néven!
- 2.) A margó legyen mindenhol 1,5 cm, majd szúrjál be egy öt oszlopból és egy sorból álló táblázatot! Az oszlopok szélessége sorra legyen 7,5 cm; 2 cm; 7,5 cm; 2 cm; 7,5 cm; a sor magassága 17 cm!
- **3.)** Az első oszlopba másold át a megfelelő szövegrészt a Liliomfi\_nyers.txt-ből! A címből csinálj WordArt-ot! A cím legyen a WordArt-ok közül az 1. sor 3.-ja; kék színű; és 7 cm széles!
- 4.) A következő bekezdés legyen középre rendezve, dőlt, 10 kp betűméretű!
- 5.) A következő sorba szúrd be a filmteketcs.jpg képet! A kép legyen 7 cm széles és középre rendezett!
- 6.) A film készítőinek felsorolását formázd meg a minta szerint! Tegyél balra rendezett tabulátort 4 cm-re! Tedd le a tabulátorokat a megfelelő helyekre!

A forgatókönyvíróknál alkalmazz sortörést a minta alapján! A bal oldali oszlop legyen félkövér!

7.) A harmadik oszlopba másold át a maradék szöveget és formázd a minta alapján! A szöveg első fele legyen "ArialNarrow" betűtípusú!

A "Szereplők:" bekezdés legyen félkövér, dőlt és aláhúzott!

- 8.) A szereplők felsorolásánál tegyél le 7 cm-re jobbra rendezett, pontokkal kitöltött tabulátort, majd nyomj a megfelelő helyekre tab-okat!
- **9.)** A következő bekezdés legyen 10 kp betűméret! A szöveg közepére szúrd be a filmkocka.gif képet! A kép legyen 2cm magas rögzített méretaránnyal, szorosan körbefuttatva, majd forgasd el 45 fokkal!
- 10.) A "Díjak és jelölések" szövegrész legyen félkövér, dőlt és aláhúzott! A következő bekezdést tördelt két sorba! Tegyél "°" felsorolás jeleket a minta alapján, majd tedd alsóindexbe az évszámokat!
- 11.) Az ötödik oszlopot bontsd 5 sorra! A cellákba szúrd be a kép01.jpg-kép05.jpg képeket! Az összes kép szélessége legyen 4 cm széles, rögzített méretarány mellett! A cellákban lévő képek legyenek függőlegesen és vízszintesen középre rendezve!
- **12.)** Szúrd be a filmkocka.jpg képet! Állítsd be, hogy a szélessége legyen 6 cm, fényerőssége legyen 85%, és legyen szöveg mögé helyezve! Másold le négyszer, és helyezd a képek mögé a minta alapján pontosan illesztve!
- 13.) Készíts élőlábat! Töröld az élőlábban a vonalzón lévő tabulátorokat, majd tegyél kb.4cm; 12cm; 22,5cm –re középre rendezett tabulátorokat! Írd be a szöveget!
- 14.) Vedd le a szegélyeket a teljes táblázatról!

15.) Rajzolj 18cm magas függőleges vonalat az oszlopok közé, a minta szerint!

A munkád végeztével mentsd a megadott helyre a kész dokumentumot!

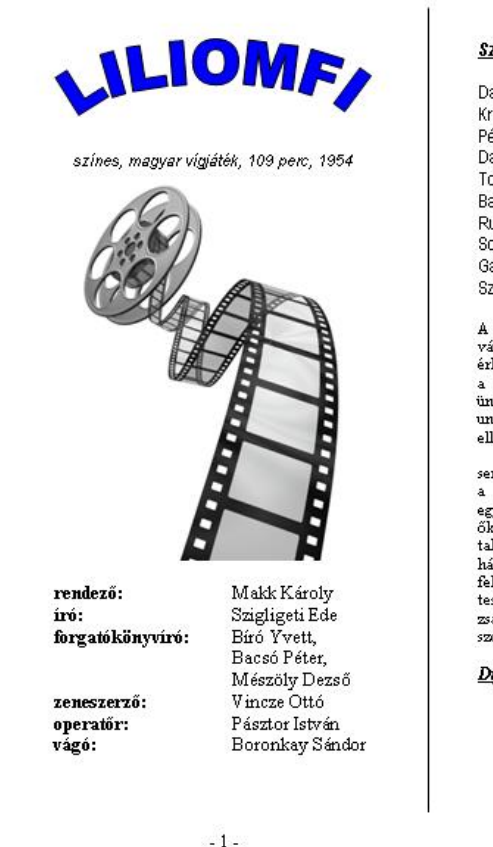

| <u>Szere</u>                                                                                                    | <u>Nők</u>                                                                                                    |                                                                                                    |                                                                                                    |                                                                                                    |
|----------------------------------------------------------------------------------------------------|----------------------------------------------------------------------------------------------------|----------------------------------------------------------------------------------------------------|----------------------------------------------------------------------------------------------------|----------------------------------------------------------------------------------------------------|
| Darvas<br>Krencs<br>Pécsi S<br>Dajka I                                                                                                    | : Mán<br>ey Mariar<br>Sándor<br>Margit                                                                                                    | ine                                                                                                    | ()<br>                                                                                                    | Liliomfi)<br>Mariska)<br>cellemfi)<br>Camilla)                                                                                                    |
| Tompa<br>Balázs<br>Ruttkai<br>Soós Ir<br>Garas<br>Szeme                                                                                                    | Sándor .<br>Samu<br>Éva<br>mre<br>Dezső<br>re Vera                                                                                                    | (                                                                                                    | (<br>Szilvay prof<br>(ltjú Sc<br>(Zengőbé                                                                                                   | Kányai)<br>iesszor)<br>. (Erzsi)<br>(Gyuri)<br>chnaps)<br>ércziné)                                                                                                    |
| A magy<br>vándom<br>érkezik<br>a neve<br>ünnepe<br>unokaö<br>ellenére<br>sem<br>a profi<br>egymás<br>őlæt,<br>találkoz<br>házassá<br>fel a s:<br>teszik<br>zsarnok<br>szolgál | var szánjáts<br>szánész<br>, ahol is Sz<br>Jőnő nya<br>H szánész<br>ccse,<br>e<br>esszoi<br>anak<br>bá<br>zásukat nen<br>ig felhétele<br>zásukat nen<br>ig felhétele<br>zásukat nen<br>ig felhétele<br>zásukat nen<br>ig felhétele<br>zásukat nen<br>ig felhétele<br>zásukat nen<br>ig felhétele<br>zásukat nen<br>ig felhétele<br>zásukat nen<br>ig felhétele<br>zásukat nen<br>ig felhétele<br>zásukat nen<br>ig felhétele<br>zásukat nen<br>ig felhétele<br>zásukat nen | zás hőskor<br>nupp ép<br>jalvay profi<br>ral Maris<br>akti<br>akti<br>n is<br>, hogy<br>A szæreln<br>képnutat<br>majd együ | át idéző tört<br>ven Balat<br>sszcz gyám<br>ka és Lili<br>valájában<br>minden<br>e<br>szereth<br>nesek bájos<br>ást, a mohr<br>tt kelnek út | énetben a<br>mfinedre<br>leánya és<br>confi, az<br>Szilvay<br>előitélet<br>gymásba<br>nek. Azt<br>ják, hogy<br>nár rég<br>szánta<br>tte. A<br>l hagyjon<br>an csúffá<br>jságot, a<br>ra Thália |
| <u>Díjak</u>                                                                                                    | <u>és jelölés</u>                                                                                                    | <u>sek:</u>                                                                                                    |                                                                                                    |                                                                                                    |
| 0<br>0                                                                                                    | Cannes<br>Arany                                                                                                    | (1955)<br>Pálma                                                                                                    | jelölés:                                                                                                    | Makk                                                                                                    |

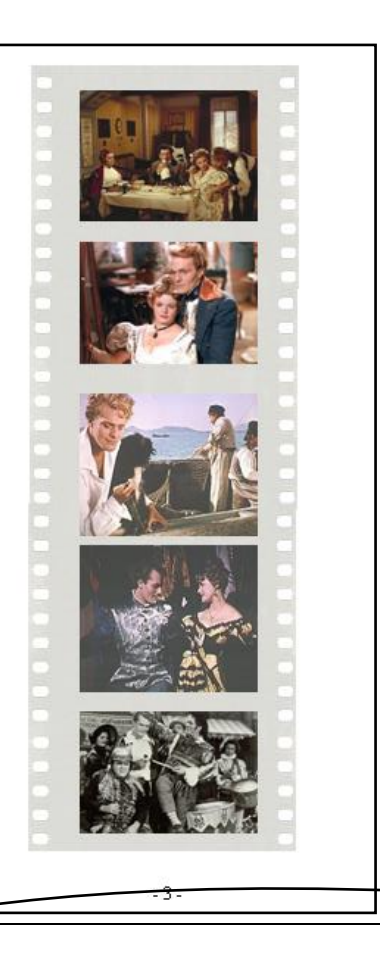

-2.

Károly (1955)